## <u>アプリの通知設定について</u>

まなびポケットを『緊急時の連絡手段』としても活用できるように、通知設定の確認を お願いします。(**音や画面で通知されるように**なります。)

「設定」を開き、「アプリ」または「アプリと通知」をタップします。
(端末によっては、「通知」や「アプリ管理」「通知の管理」などというメニューの場合もあります)

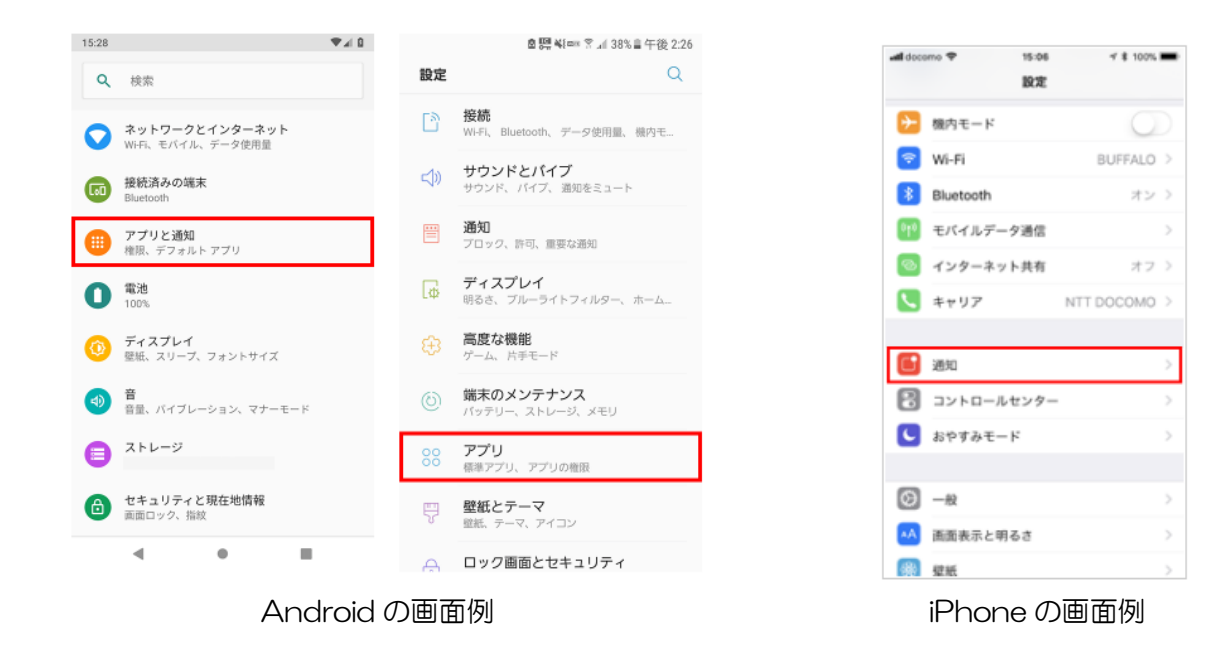

- 2. 通知設定をしたいアプリ(まなびポケット)を選択します。
- 3.「通知を許可」をオンにしてください。

※通知方法について

- ■サウンド…新着があった際に音を鳴らします。
- ■バッジ…アプリアイコン上に**通知数**(バッジ)を表示します。
- ■バナー(ドロワー)…通知が画面上部に表示されます。

■ロック画面に通知(表示)…オフにすると、ロック画面(待機画面)では通知されません。 その他、端末によってさまざまな設定があるかもしれませんが、バッジやバナー(ドロワー)、ロック 画面に通知(表示)は ON にして、緊急時の連絡にも対応できるように設定をお願いいたします。

まなびポケット

※現在、アプリ配信した PDF データは、タップするとダウンロードされる仕様になっているようです。 これも端末によって様々ですが、「ファイル」や「ファイルマネージャー」の「ダウンロード」内に タップしたデータが保存されていますので、御確認をお願いいたします。

その他、御不明な点等ありましたら、学校までお問い合わせください。 (藤野南小学校 教頭 592-2120)